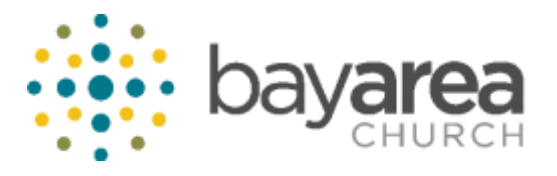

### TimeClock Manual

## For Supervisor

Supervisor is given access to two different TimeClock links to do two functions (this doesn't apply to Lead Pastor):

- A. To monitor, modify, and approve hours of direct subordinates.
- B. To submit time off request to be approved by the Lead Pastor.

# A. To monitor, modify and approve hours of direct subordinates

Supervisor may login to TimeClock Plus through the following URL:

http://v-dc01/app/manager/#/ManagerLogOn

The screen will look like this:

| 🔰 Marsush Diluz Home 🛛 K 🖉 🏦 Mal - ind Aundorsangi 🖉 🖉 TreeCool Pue 🛛 K 🏹 😭 Tre       | wClosed Plans K                                                     | - C - C                      |
|---------------------------------------------------------------------------------------|---------------------------------------------------------------------|------------------------------|
| ← → C Ó (D Not secure   v-dc0t/upp/manager/4/ManagerLopOn                             |                                                                     | * 🖬 🗄                        |
| 🎬 Appel 📋 SHGLLGHG (SGCURG) - 🏋 Graal 🛞 Bay Area Church 🔛 Daniel Pan U SU 🗥 Moody 🚮 S | kyward 🚦 Cyptpay 🧱 Managed Missions 🚦 Web Clock 🚦 TimeClock Manager |                              |
|                                                                                       | Manager<br>Select Company Bay Area Church 1                         |                              |
|                                                                                       | User ID Password Log On                                             |                              |
| Client: 70.514<br>Server: v0000<br>Revision: 40839                                    | WebClock Clock Status                                               | © 2015 Data Management, Inc. |
|                                                                                       |                                                                     |                              |

Each supervisor login to TimeClock using his <u>first initial last name as his user ID</u> and <u>the last</u> <u>four digits of socials as his password</u>. i.e: James Smith, user id: jsmith.

When login to TimeClock, the dashboard will show:

| /0=                      | install Office Home - A | ( Val - inditumborangi) - # | TrasCost Pus X                 | neClock Plus   | K C such is sin   | polar or plans) . X 🔨 🖬 A | indi Tumberang K                |             | - 5                                 |       |
|--------------------------|-------------------------|-----------------------------|--------------------------------|----------------|-------------------|---------------------------|---------------------------------|-------------|-------------------------------------|-------|
| $\leftarrow \Rightarrow$ | C () () +4x21           | app/manages/#/Deshboard     |                                |                |                   |                           |                                 |             | ₹ ☆ [                               | 3.1   |
| III App                  | D swerrene isecue       | Ell 🚦 Grail 🛞 Biy Ana Churd | n 🔝 Daniel Man 🛄 SU 🗥 Macoly 🚮 | Skyward 🔛 Cypt | şəyi 🗮 Managed Ma | ione 🚦 two Cock 🚦         | TimeClock Manager               |             |                                     |       |
| Tir                      | neClock Plus            |                             |                                |                |                   |                           |                                 |             | Company: W<br>Bay Area Church 5/1/2 | /eek: |
|                          |                         |                             |                                |                |                   |                           |                                 |             | any rest crarter of an              |       |
| 10                       | у ноп                   | RS TOOLS                    |                                |                |                   |                           |                                 |             |                                     |       |
|                          |                         |                             |                                |                |                   |                           |                                 |             |                                     |       |
| M                        | IY DASH                 | BOARD 😭                     |                                |                |                   |                           |                                 |             | Matching 1 of 1 Employees Refresh   |       |
|                          |                         |                             |                                |                |                   |                           |                                 |             |                                     | -     |
|                          |                         |                             |                                |                |                   |                           |                                 |             |                                     | - 8   |
|                          |                         |                             |                                |                |                   |                           |                                 |             |                                     | - 1   |
|                          |                         |                             |                                |                |                   |                           |                                 |             |                                     | - 1   |
|                          |                         |                             |                                |                |                   |                           |                                 |             |                                     | - 1   |
|                          |                         |                             |                                |                |                   |                           |                                 |             |                                     | -     |
|                          | <b>D D</b>              |                             | SVALC.                         | 8              |                   |                           | NCHER                           | 0           | OVERTIME                            | - 1   |
|                          | × Kt                    | QUIKED APPRO                | JVALS                          | 0              | <u>×</u>          | MISSEDPU                  | NCHES                           | 0           | OVERTIME                            |       |
|                          |                         |                             |                                |                |                   |                           |                                 |             |                                     | . 1   |
|                          | Name                    | Type                        | Date                           | 8/8            |                   |                           |                                 |             |                                     |       |
|                          | Test Test               | Employee Approval           | 05/0805:45 P - 05:52 P         | 1              |                   |                           |                                 |             |                                     |       |
|                          | Test Test               | Manager Approval            | 05/08 05:45 P - 05:52 P        | 1              |                   |                           |                                 | 4           |                                     | - 1   |
|                          | Test Test               | Employee Approval           | 05/08 06:07 P - 07:00 P        | 1              | <b>1</b>          | PENDING T                 | IME OFF                         | 1           |                                     |       |
|                          | Test Test               | Manager Approval            | 05/08 06:07 P - 07:00 P        | 1              |                   | REQUESTS                  |                                 |             |                                     |       |
|                          | Test Test               | Employee Approval           | 05/09 01:15 P - 01:20 P        | 1              |                   |                           |                                 |             |                                     |       |
|                          | Test Test               | Manager Approval            | 05/0901:15 P-01:20 P           | 1              |                   |                           |                                 | 1/1         |                                     |       |
|                          | Test Test               | Employee Approval           | 05/09 01:35 P - 01:45 P        | 1              | Name              | Date                      | Request                         | × v         |                                     |       |
|                          | Test Test               | Manager Approval            | 05/0901:35P-01:45P             | 1              | Test Tes          | 1 05/19/2017              | Vacation - 08:30 AM to 04:30 PM | × ✓         |                                     |       |
|                          |                         |                             |                                |                |                   |                           |                                 |             |                                     |       |
|                          |                         |                             | Jump to Grou                   | ap.Hours       |                   |                           | Jump to Requ                    | and Managor |                                     |       |
|                          |                         |                             |                                |                |                   |                           |                                 |             |                                     | -     |

### To monitor/modify/ the hours:

Click on tab HOURS  $\rightarrow$  Individual hours  $\rightarrow$  select the employee you want to see/modify/approve

### To approve the hours:

Each supervisor is recommended to login to TimeClock Plus module at least once a week preferably on Monday morning

Be sure that the employee already approves her own hours (the "E" boxes are checked) before approving the hours

Simply check on "M" boxes to approve the hours.

### To modify hours (when employee has missed punches or need to edit the hours)

Click on the date you want to edit  $\rightarrow$  Right click  $\rightarrow$  Edit

| Remark Diffue Home X 🔮 Mail - inditumborangi<br>C O (D) =-de01(tapp/manager(H)/Manageric<br>X (D) SHRLIGHE (SBCDHE) 🚼 Gmail 🏤 Bay Area O | int Data   | arial Pan      | •<br>] ເປ 🍂 | kody all | neClask Pie | а к<br>Соотрану В | Managed Mi | issione 🖪 | We Cost 🚦       | TimeCock Manager       |                                                                      |          |               |                 |                 | Ť ŵ O              |
|----------------------------------------------------------------------------------------------------|------------|----------------|-------------|----------|-------------|-------------------|------------|-----------|-----------------|------------------------|----------------------------------------------------------------------|----------|---------------|-----------------|-----------------|--------------------|
| Sortby: ID 1 Employ                                                                                                    | ee Filter  |                |             |          |             |                   |            |           |                 |                        |                                                                      |          |               | Option          | 15              | ? F                |
| hawing 3 records of 3 Test Test                                                                                                    | Test       | t Test ,       | View S      | chedule  | ,           | Accruais          |            |           |                 |                        |                                                                      | Exceptio | n Filter      | Job Cod         | e Filter        | D                  |
| 2305 STACY VIRTS                                                                                                    | 5/1/2<br>+ | 017<br>Add Seg | ment        | 5/14     | 2017<br>Man | ugo Segme         | nts        | ks        | Manage Ex       | upds<br>comptions      | Edit<br>Delete<br>Split segment by length<br>Split segment by percen | tage     |               |                 |                 |                    |
|                                                                                                    | Show       | ing 4 nec      | ords of 4   | Se       | lected 1    | records           |            |           |                 |                        | Add break<br>Toggle break                                            |          | Show absences | Regular<br>1.25 | 0T1 0<br>0.00 0 | 72 Leav<br>00 0.00 |
|                                                                                                    |            | ٠              | \$          | \$       | \$          | Notes             | Edited     | 0         | Break<br>Length | Time In                | Audit Log<br>View segment photos                                     |          | Shift Total   | Week Total      | Job Cod         |                    |
|                                                                                                    |            | ٠              |             |          |             | в                 | Y          |           |                 | 5/8/2017 05.           |                                                                      |          | 0.12          |                 | 101-C           | I-Operation        |
|                                                                                                    | 0          | ٠              |             |          | •           | В                 | Y          | E         |                 | 5/8/2017 06:07 PM      | 4 5/8/2017 07:00 PM                                                  | 0.88     | 0.88          |                 | 101 · O         | -Operation         |
|                                                                                                    | 0          | •              | 0           | 0        | 0           | B                 |            | Г         | 150             | 5/9/2017 01:15 PM      | 4 5/9/2017 01:20 PM                                                  | 0.08     |               |                 | 101-C           | -Operation         |
|                                                                                                    |            |                |             |          |             | 10                |            |           |                 | C 10 10 1 10 1 10 1 10 | CONTRACTOR OF DRA                                                    | 0.47     | 0.05          | 4.05            | 404 00          |                    |

You can simply edit the hours by entering the correct time then save. The screen will look like this:

| Consection of the second second secon |             | IneColuMa                  |    | • (B •                                                     | instant for                                               | trates B | E Managart Sta |   | ave Ciux 日                                                    | Tination values                                                                                                    |                |                 |        |             |            |          | T & D +                     |
|----------------------------------------------------------------------------------------------------|-------------|----------------------------|----|------------------------------------------------------------|-----------------------------------------------------------|----------|----------------|---|---------------------------------------------------------------|----------------------------------------------------------------------------------------------------|----------------|-----------------|--------|-------------|------------|----------|-----------------------------|
| INDIVIDUAL HOURS                                                                                                    | S 🏫         |                            |    |                                                            |                                                           |          |                |   |                                                               |                                                                                                    |                |                 |        |             | Option     |          | Fee                         |
| Search Q,                                                                                                    | 1000        |                            | Ed | it Seg                                                     | ment                                                      |          |                |   |                                                               | 1                                                                                                    |                | Feedhack        | 1      |             |            |          |                             |
| Browney 2 meeting of 1<br><b>1</b> Iest Fest<br>28535 CHRISTY SWEENLY<br>32305 STACY VIRTS                                                                                                    | Tes<br>5/12 | t Test ,<br>017<br>Add Ing |    | Individu.<br>Time she<br>Edit actu<br>Missed i<br>Missed i | alis cloc<br>ret entry<br>caltime<br>n punch<br>sut punch | led in   |                |   | Time in<br>Time out<br>Break type<br>Job Code<br>Rate<br>Note | Segm<br>5/8/2017 (1)<br>5/8/2017 (1) | os<br>05<br>05 | ngth: 0.12      | onprio | n Filter    | Jub Cot    | otti ot  | Daw<br>72 Laseve<br>30 0:00 |
|                                                                                                    |             | 4                          |    | Extra                                                      | a                                                         |          |                |   |                                                               | 0                                                                                                    | ncel           | See             | -      | Shift Total | Week Total | Job Code |                             |
|                                                                                                    | ×           |                            |    |                                                            |                                                           | 100      |                |   | _                                                             |                                                                                                    |                |                 | 222    | 0.12        |            | 101-04   | Oper Allow St               |
|                                                                                                    |             | -                          |    |                                                            |                                                           | 10       | N.             |   |                                                               | SIB/2017(06.07)                                                                                                    | M -3           | 012037.07.00 HM | 0.88   | 11.89       |            | 101 - CH | Ourreller:3                 |
|                                                                                                    |             |                            |    |                                                            | 5                                                         |          |                | L |                                                               | P#/2017/01/35#                                                                                                    | M S            | 9-2017-01.20 PH | 0.17   | 0.25        | 1.25       | 101 -01  | Operation to                |

Use Add Segment if your employee has requests of:

- Entering past sick time/vacation where he or she is not able to enter
- Adding the paid holiday hours and an alternative day off if the employee works during the holiday

| <ul> <li>C Q Q =-dc01(lapp/manager(#)Vanaget</li></ul> | lours<br>Durch 🔝 B | arial Plan 🛔 | <b>)</b> se 🔺 | hody 🚮 | Styward  | Coptany 🚦 | Kanaged Mi | isions 🖪 | Web Clock       | TimeClock Manager |                   |          |              |                 |                  | <b>▼</b> ☆ □ |
|--------------------------------------------------------|--------------------|--------------|---------------|--------|----------|-----------|------------|----------|-----------------|-------------------|-------------------|----------|--------------|-----------------|------------------|--------------|
|                                                        | S 🟠<br>yee Filter  |              |               |        |          |           |            |          |                 |                   |                   |          |              | Option          | 15               | 1            |
| Search Q                                               | Hou                | n            | View S        | cheduk | ,        | Accruals  |            |          |                 |                   |                   |          |              |                 |                  |              |
| Showing 3 records of 3<br><u>1 Test Test</u>           | Tes                | t Test ,     | ]             |        |          |           |            |          |                 |                   |                   | Exceptio | n Filter     | Job Cod         | e Filter         |              |
| 28535 CHRISTY SWEENEY                                  | 5/1/2              | 017          | iii 10        | 5/14   | 2017     |           | pen Wee    | ka       |                 | Update            |                   |          |              |                 |                  |              |
| 32305 STACY VIRTS                                      |                    |              |               |        |          | _         |            |          |                 |                   |                   |          |              |                 |                  |              |
|                                                        | +                  | Add Seg      | ment          |        | Man      | age Segme | ents j     |          | Manage Er       | ceptions _        | Resolve period    |          |              |                 |                  |              |
|                                                        | ×                  |              |               |        |          |           |            |          |                 |                   |                   | Break (  | Show absence | Regular<br>1.25 | 0T1 0<br>0.00 0. | /T2 La       |
|                                                        | Show               | ing 4 rec    | ords of 4     | 54     | lected 1 | l records |            |          |                 |                   |                   |          |              |                 |                  |              |
|                                                        |                    | ٠            | \$            | \$     | \$       | Notes     | Edited     | Ð        | Break<br>Length | Time In           | Time Out          | Hours    | Shift Total  | Week Total      | Jab Code         |              |
|                                                        |                    | ٠            |               |        |          | в         | Y          |          |                 | 5/8/2017 05:45 PM | 5/8/2017 05:52 PM | 0.12     | 0.12         |                 | 101-CH           | -Operat      |
|                                                        |                    | ٠            |               | •      | 0        | в         | Y          | E        |                 | 5/8/2017 06:07 PM | 5/8/2017 07:00 PM | 0.88     | 0.88         |                 | 101 - CH         | Operat       |
|                                                        |                    | ٠            | 0             |        | 0        | - IB      |            | Г        | 150             | 5/9/2017 01:15 PM | 5/9/2017 01:20 PM | 0.08     |              |                 | 101-CH           | i-Operat     |
|                                                        |                    |              |               |        |          |           |            |          |                 |                   |                   |          |              |                 |                  |              |

### The screen will look like this:

| All D restrictions of the second                                                            | n n <b>()</b> Tradicis Pla<br>Iours<br>Duch () Davie Plan | n 💽 Traction Ann n 👘                                                                                                    | er Maanna 🔒 1946 Clock 🔒 Tonettock Manager                                                                                                    |                     |                                          | * ± 0 +                                                                                                    |
|---------------------------------------------------------------------------------------------|-----------------------------------------------------------|----------------------------------------------------------------------------------------------------|----------------------------------------------------------------------------------------------------|---------------------|------------------------------------------|----------------------------------------------------------------------------------------------------|
| INDIVIDUAL HOUR                                                                             | S 🏠                                                       | Add Segment                                                                                                    |                                                                                                    | 7 Feedback          |                                          | Options 7 Fee                                                                                                    |
| Search Q<br>Tenning Summinut 2<br>1 Iest Jest<br>28525 CHRISTY SWEENEY<br>32305 STACY VIRTS | Test Test,<br>Sincon7                                     | Individually clocked in Insectively Insectively Insection particle Insection particle In | Signal Signal Si | egment Length: 8.00 | Be sure to put                           | Rub Code Filter         Daw           rater         071         072         Leave           25         0.00         0.00         0.00 |
|                                                                                             | × • • • • • • • • • • • • • • • • • • •                   | Detra                                                                                                    | L Ibe selective                                                                                                    | Cancel Sove         | 10 11 11 11 11 11 11 11 11 11 11 11 11 1 | 101 -Ot-Operator S<br>101 -Ot-Operator S<br>101 -Ot-Operator S<br>101 -Ot-Operator S                                                  |

### For entering past hours:

Select the date  $\rightarrow$  time in (normally 8:30 AM) $\rightarrow$  time out (depends on the average daily work hours of the employee, if the employee average daily work hours is 8, then the time out should be 4:30 PM) $\rightarrow$  Select job code  $\rightarrow$  Save

### To approve time off request from employees

When an employee submits a time off request, the supervisor will get an email notification. The supervisor will then need to login to TimeClock, and the dashboard will show "Pending time off requests". The dashboard will look like this:

| C Q D v-4001<br>C O D v-4001<br>C SHELLONE (SECOR | e V∰ Mati indihumborangi in<br>(app/manager/#)Duhboard<br>©: ∰ Enal ⊕ BayAssChurt<br>RS TOOLS | n 🖸 TracCost Pius 🗴 👔 n | meClack Plas | H 📃       | one 🖪 Web Court 🖪 | TimeClock Manager               |             |        | 1983年 - 6 日<br>平立 日 :       |
|---------------------------------------------------|-----------------------------------------------------------------------------------------------|-------------------------|--------------|-----------|-------------------|---------------------------------|-------------|--------|-----------------------------|
| Y DASH                                            | Board 🏠                                                                                       |                         |              |           |                   |                                 |             | Matchi | ng 1 of 1 Employees Refresh |
|                                                   |                                                                                               |                         |              |           |                   |                                 |             |        |                             |
|                                                   |                                                                                               |                         |              |           |                   |                                 |             |        |                             |
|                                                   |                                                                                               |                         | 0            |           |                   |                                 | 0           |        |                             |
| Z RE                                              | EQUIRED APPRO                                                                                 | OVALS                   | 8            | 2         | MISSED PUI        | NCHES                           | 0           | X      | OVERTIME                    |
|                                                   |                                                                                               |                         | 8.8          |           |                   |                                 |             |        |                             |
| Name                                              | Type                                                                                          | Date                    | 1            |           |                   |                                 |             |        |                             |
| Test Test                                         | Employee Approval                                                                             | 05/08 05:45 P - 05:52 P | ~            |           |                   |                                 |             |        |                             |
| Test Test                                         | Manager Approval                                                                              | 05/08 05:45 P - 05:52 P | 1            |           |                   |                                 | 2           |        |                             |
| Test Test                                         | Employee Approval                                                                             | 05/08 06:07 P - 07:00 P | 1            | 💼 I       | PENDING T         | IME OFF                         | 5           |        |                             |
| Test Test                                         | Manager Approval                                                                              | 05/08 06:07 P - 07:00 P | ~            |           | REQUESTS          |                                 |             |        |                             |
| Test Test                                         | Employee Approval                                                                             | 05/09 01:15 P - 01:20 P | 1            |           |                   |                                 |             |        |                             |
| Test Test                                         | Manager Approval                                                                              | 05/09 01:15 P - 01:20 P | ~            |           |                   |                                 | 3/3         |        |                             |
| Test Test                                         | Employee Approval                                                                             | 05/09 01:35 P - 01:45 P | ~            | Name      | Date              | Request                         | × 🗸         |        |                             |
| Test Test                                         | Manager Approval                                                                              | 05/0901:35P-01:45P      | ~            | Tent Tent | 05/17/2017        | Vacation - 08:30 AM to 04:30 PM | × ✓         |        |                             |
|                                                   |                                                                                               | Jump in Con             | nliner       | Test Test | 05/18/2017        | Vacation - 08:30 AM to 04:30 PM | × ✓         |        |                             |
|                                                   |                                                                                               | And a second            | automus      | Test Test | 05/19/2017        | Vacation - 08:30 AM to 04:30 PM | × ✓         |        |                             |
|                                                   |                                                                                               |                         |              |           |                   | Jump to Requ                    | est Manager |        | Click on this link          |
|                                                   |                                                                                               |                         |              |           |                   |                                 | <b>_</b>    |        |                             |
|                                                   |                                                                                               |                         |              |           |                   |                                 | ~           |        | to see the detail           |
|                                                   |                                                                                               |                         |              |           |                   |                                 |             |        | a f sh a ma mu a sh         |
|                                                   |                                                                                               |                         |              |           |                   |                                 |             | $\sim$ | of the request              |

### If you are ready to approve or deny $\rightarrow$ select the date $\rightarrow$ Manage $\rightarrow$ approve/deny

|     | work Office Home 🛛 K 🂘 🚉 Mail - Induture | korangili 🛪 🖊 🚹 TimeClock Plus     | N TimeClock Plus K            | - N            |                                            |                                    |                 |                                       |                 |    |                 |
|-----|------------------------------------------|------------------------------------|-------------------------------|----------------|--------------------------------------------|------------------------------------|-----------------|---------------------------------------|-----------------|----|-----------------|
| 2.4 | C O webbilitapp/manager/#/Va             | mageRaquects                       |                               |                |                                            |                                    |                 |                                       |                 |    | <b>Ϋ</b> \$     |
| ĸ   | 🗋 sherrene (secret) : 👪 evril 🛞 er       | y Anas Church 🔝 Daniel Plan U SU 🛔 | Maody 🚮 Skyward 🔛 Coptumy 🗮 N | Vanaged Mi     | fesione 🚦 Web Clock 🚹 Time/Dock            | Manager                            |                 |                                       |                 |    |                 |
| Rec | Status ,<br>quests per calendar day 10   | Apply                              |                               |                |                                            |                                    |                 |                                       | Employee Filter |    | Job Code Filter |
|     | + Add Manage                             |                                    |                               |                |                                            |                                    |                 |                                       |                 |    |                 |
|     | < <                                      |                                    | <                             |                | May 2017                                   | >                                  |                 |                                       |                 |    | >>              |
|     | Sun                                      | Mon                                | Tue                           |                | Wed                                        |                                    | Thu             |                                       | Fri             |    | Sat             |
|     | 30                                       | 1 4                                | 2                             | + <sup>3</sup> | +                                          | 4                                  | +               | 5                                     | +               | 6  | +               |
| •   | 7 +                                      | <sup>0</sup> 4                     | 9                             | + 10           | +                                          | 11                                 | +               | 12                                    | +               | 13 | +               |
|     | 14 +                                     | 15 4                               | 16                            | + 17           | +                                          | 18                                 | +               | 19                                    | +               | 20 | +               |
|     |                                          |                                    |                               | A              | pproved (1)                                | Denied (1                          | )               | Pending (1)                           |                 |    |                 |
| •   |                                          |                                    |                               | Te<br>04<br>16 | est Test<br>8:30 AM 8:00<br>001 - Vacation | Test Test<br>08:30 AM<br>1001 - Va | 18.00<br>cation | Test Test<br>08:30 AM I<br>1001 - Vac | 8.00<br>ation   |    |                 |
|     | 21 +                                     | 22 4                               | 23                            | + 24           | +                                          | 25                                 | +               | 26                                    | +               | 27 | +               |
| •   | 28 +                                     | 29 4                               | - 30                          | + 31           | +                                          | 1                                  | +               | 2                                     | +               | 3  | +               |
|     | 4 +                                      | 5 4                                | - 6                           | + 7            | +                                          | 8                                  | +               | 9                                     | +               | 10 | +               |

| C 0 0 +4001/10 | pp/manager/H/ManageRequests<br>Tomat | n <b>U</b> SV 🇥 N | hoody 🚮 Skyward 🔛 Crys | papay 🗮 Manag | ped Massions 📑 Web Cock 📑 Tim                 | wClock N | farager                                       |   |                                               |      |    | ₹ ÷             |
|----------------|--------------------------------------|-------------------|------------------------|---------------|-----------------------------------------------|----------|-----------------------------------------------|---|-----------------------------------------------|------|----|-----------------|
| Status ,       | ar day 10 Apply                      |                   |                        |               |                                               |          |                                               |   | Employee Fi                                   | lter |    | Job Code Filter |
| + Add          | Manage                               | _                 |                        |               |                                               |          |                                               |   |                                               |      |    |                 |
| <<             | Add                                  |                   |                        | <             | May 2017                                      |          | >                                             |   |                                               |      |    | >>              |
| S.             | Detail                               |                   | Tue                    |               | Wed                                           |          | Thu                                           |   | Fri                                           |      |    | Sat             |
| 30             | Viewin list<br>Delete                | +                 | 2                      | +             | 3                                             | +        | 4                                             | + | 5                                             | +    | 6  | +               |
| 7              | Approve Request Level 1              | +                 | 9                      | +             | 10                                            | +        | 11                                            | + | 12                                            | +    | 13 | +               |
| 14             | Deny                                 | +                 | 16                     | +             | 17                                            | +        | 18                                            | + | 19                                            | +    | 20 | +               |
|                |                                      | -                 |                        |               | Approved (1)                                  |          | Denied (1)                                    |   | Pending (1)                                   |      |    |                 |
|                |                                      |                   |                        |               | Test Test<br>08:30 AM 8:00<br>1001 - Vacation |          | Test Test<br>08:30 AM 8.00<br>1001 - Vacation |   | Test Test<br>08:30 AM 8.00<br>1001 - Vacation |      |    |                 |
| 21             | + 22                                 | +                 | 23                     | +             | 24                                            | +        | 25                                            | + | 26                                            | +    | 27 | +               |
| 28             | + 29                                 | +                 | 30                     | +             | 31                                            | +        | 1                                             | + | 2                                             | +    | 3  | +               |
|                |                                      |                   |                        |               |                                               |          |                                               |   |                                               |      |    |                 |

Once the supervisor approves the request, the employee will get an email notification of the approved request.

The office manager has an access to view the request calendar to be able to update the church calendaring system (CCB) with all approved time off, conference, jury duty, or any other leaves.

# **B.** To submit time off request to be approved by the Lead Pastor

Employee may login to **<u>TimeClock Plus</u>** through the following URL:

http://v-dc01/app/webclock/#/EmployeeLogOn

The screen will look like this:

|                | TimeCle           | ck Plus <sup>®</sup> |  |
|----------------|-------------------|----------------------|--|
|                | 5/26<br>08:43     | 57 AM                |  |
| Select Company | Bay Area Church 1 |                      |  |
| ID Number      |                   |                      |  |
|                | CLOCK IN          | CLOCK OUT            |  |
|                | LEAVE ON<br>BREAK | RETURN FROM<br>BREAK |  |
|                | LOG ON TO         | DASHBOARD            |  |

Each employee login to <u>TimeClock</u> Plus by entering the Employee ID number, if you do not know your login ID please contact <u>Financial Administrator</u>.

## To submit time-off request:

Enter your employee ID →LOG ON TO DASHBOARD

You will see this screen:

| 21 Ale () 1900/02/2004 () () 1900 () () 1900 () 1900 () 19000 () 1900 () 1900 () 1900 () 1900 () 1900 () 1900 () | 11 m - 0                                                        |
|----------------------------------------------------------------------------------------------------|-----------------------------------------------------------------|
| CLOCK IN CLOCK OUT BREAK CHANGE JOB CODE VIEW REQUESTS MANAGE TIME SHEET                                                                                                    | Test Test Log O<br>On a 3 minute Break<br>5/26/2017 09:01:05 AM |
| Click here to<br>request time of                                                                                                    |                                                                 |
| Click here to<br>request time of                                                                                                    | l                                                               |
|                                                                                                    |                                                                 |
|                                                                                                    | -                                                               |
|                                                                                                    |                                                                 |
|                                                                                                    |                                                                 |
|                                                                                                    |                                                                 |

### Select the date $\rightarrow$ Click the "+" button

| <b>1</b> m  | resoft Office Home 🛛 🖌 🚹 TimeClock Plus | * Constant Services               | 🕐 🖪 TaneClock Plus 🛛 🖌 🔽          |                                        |       |      | -   |            |
|-------------|-----------------------------------------|-----------------------------------|-----------------------------------|----------------------------------------|-------|------|-----|------------|
|             | C O website (app/websites), M/Res       | parts                             |                                   |                                        |       |      | 1   | <b>☆</b> 🛄 |
| App:<br>V I |                                         | (Anai-Church 📄 barne Pan 🔰 SU 🗥 M | aody 🚮 Seyward 🔛 Copiquey 🗮 Marag | et Masions 🚦 tilve Cock 🚦 TimeCock His | nager |      |     | ?          |
| ļ           | Calendar List                           |                                   |                                   |                                        |       |      |     | _          |
| l           | Status                                  | _                                 |                                   |                                        |       |      |     |            |
| ł           | + Add Manage                            | Refresh                           |                                   | 14                                     |       |      |     |            |
|             | < <                                     |                                   | <                                 | May 2017                               | >     |      | >>  | ÷          |
|             | Sun                                     | Mon                               | Tue                               | Wed                                    | Thu   | Fri  | Sat |            |
| 2           | 30                                      | 1                                 | 2                                 | 3                                      | 9     | 5    | 0   |            |
| 2           | 7                                       | 8                                 | ò                                 | 10                                     | 11    | 12   | 13  |            |
|             | 14                                      | 15                                | 16                                | 17                                     | 18    | 19   | 20  |            |
| ŀ           |                                         |                                   |                                   | Approved (1)                           |       |      |     |            |
|             |                                         |                                   |                                   | 08:30 AM 8:00<br>1001 - Vacation       |       |      |     |            |
|             | 21                                      | 22                                | 23                                | 24                                     | 25    | 26 + | 27  | +          |
| •           | 28 +                                    | 29 +                              | 30 +                              | 31 +                                   | 1 +   | 2 +  | 3   | +          |
|             | 4 +                                     | 5 +                               | ó +                               | 7 +                                    | 8 +   | ° +  | 10  | +          |

### To enter:

Be sure the date requested is correct

Start time could be entered as your normal start hour i.e: 8:00AM

Enter hours you want to take off, if you take all day off the hours should the typical daily hours you work, i.e: if you are scheduled to work 7 hours a day, then it should be entered 7.

Days: How many days you want to take off?

Description: Enter description as clearly and briefly as possible to help the manager understand before approving.

Note: Please be sure to select the correct leave code. For example: For ministry leader and lead team, if your day off is on Friday and If you plan to be out Thursday, Friday, Saturday and Sunday, you will need to enter the date separately as the leave code is different. Thursday will be a Vacation, Friday will be a "Scheduled Day Off", Saturday and Sunday will be "Not Available". "Not Available" means you are not on a vacation or a scheduled day off but you don't want to be contacted by people.

### CLICK SAVE!!

The manager will get an email notification of your request, once the he approves you will need get an email notification of the approved request.

| C () v=dc01/lapp/webc | lock/#/Requests<br>tail: 🌐 Bay Ana: Church: 🔝 Dariel Pan | U SV 🗥 Maady 🚮 Skyward 🚺 Cyphany 🕱 | Managed Missions 🚦 Web Cock 📘 TimeClock Manager                                                                 |          |      | \$  |
|-----------------------|----------------------------------------------------------|------------------------------------|----------------------------------------------------------------------------------------------------|----------|------|-----|
| WINLOUL.              | 515                                                      |                                    |                                                                                                    |          |      |     |
| lendar List           |                                                          | _                                  |                                                                                                    |          |      |     |
| Stabus                |                                                          | Add Employee Request               | E Contraction of the second second second second second second second second second second second second second | 2        |      |     |
| Add M                 | tanage _ Refresh                                         | Templates                          | Employee Test Test [1]                                                                                          |          |      |     |
| ee.                   |                                                          |                                    | Date requested 6/2/2017                                                                                         | _        |      | >>  |
| Sun                   | Mon                                                      | No records found                   | Start time 08:00 AM                                                                                             | Fri      |      | Sat |
| 10                    | 1                                                        |                                    | Hours 7:00                                                                                                    |          | 6    |     |
| ,                     |                                                          |                                    | Lenerorde 1003 - Personal L                                                                                     | 0.240    | 13   |     |
|                       |                                                          |                                    | Description Visit narente in Fil                                                                                | vida     |      |     |
| 14                    | 15                                                       |                                    | Description Presidentia in the                                                                                  |          | 20   |     |
|                       |                                                          |                                    |                                                                                                    |          |      |     |
| 1                     | 22                                                       |                                    |                                                                                                    |          | + 27 | +   |
|                       |                                                          |                                    |                                                                                                    |          |      |     |
| 18                    | + 29                                                     | Accruais                           | Can                                                                                                    | sel Save | + 3  | +   |
|                       | 4.5                                                      | + 6                                | + 7 + 8                                                                                                    | + 9      | + 10 |     |

TimeClock Plus module has dual functions. Human Resources is managing paid time off (vacation, personal, and sick leave) and Financial Administrator is managing payroll which relates to the time sheet and job codes. If you have any questions, please direct it accordingly.